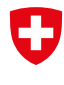

Schweizerische Eidgenossenschaft Confédération suisse Confederazione Svizzera Confederaziun svizra

Département fédéral de l'économie, de la formation et de la recherche DEFR Secrétariat d'Etat à l'économie SECO

# Accès à SICHEM pour les personnes autorisées à signer

Version 1.0 du 8 avril 2024

Ce guide pas-à-pas décrit comment vous pouvez, en tant que personne autorisée à signer pour votre entreprise, obtenir un accès à l'outil en ligne à SICHEM.

Afin que vous puissiez utiliser SICHEM, les conditions suivantes doivent être remplies :

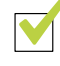

#### Vous disposez d'un CH-Login personnel.

Ce dernier sert de clé pour accéder à EasyGov.

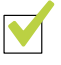

#### Votre entreprise est connectée à EasyGov.

Vous pouvez utiliser les outils mis gratuitement à disposition sur la plateforme uniquement si votre entreprise est connectée à EasyGov.

Si ces deux conditions sont réunies, vous pouvez déjà utiliser SICHEM. Pour savoir comment accéder à SICHEM, consultez la section **Comment puis-je accéder à SICHEM ?** à la page 8 de ce guide.

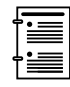

Si vous ne souhaitez pas utiliser SICHEM vous-même, mais désigner une personne responsable des produits chimiques pour ce faire, lisez le document complémentaire **EasyGov : gestion des utilisateurs**.

#### Qu'est-ce que SICHEM?

SICHEM est l'outil de la Confédération permettant une mise en œuvre facile du devoir de diligence lors de la manipulation de produits chimiques. Il est en ligne et gratuit. L'outil simplifie la gestion des produits chimiques employés : en quelques clics, vous pouvez en dresser la liste, comme cela incombe à votre entreprise. SICHEM est en outre relié au registre des produits chimiques (RPC) de la Suisse et est donc toujours à jour. Les données que vous saisissez dans SICHEM ne sont destinées qu'à vous et ne peuvent pas être consultées par les autorités.

## Pourquoi ai-je besoin d'un CH-Login ?

SICHEM se trouve sur EasyGov, la plateforme de la cyberadministration (e-Government). Vous avez besoin d'un CH-Login pour vous y connecter.

Rendez-vous sur la page disponible à l'adresse suivante pour comprendre comment vous connecter ou créer un CH-Login :

### → CH-Login\*

Le CH-Login est une procédure de connexion officielle de la Confédération et peut être employé pour diverses applications de l'administration fédérale, p. ex. comme une clé pour EasyGov.

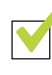

#### Je dispose d'un CH-Login

Si vous disposez déjà d'un CH-Login personnel, vous pouvez l'utiliser pour vous connecter à EasyGov. Notez qu'un CH-Login est toujours relié à un particulier; vous ne pouvez pas créer en un pour une entreprise.

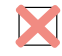

#### Je ne dispose pas d'un CH-Login

Si vous ne disposez pas encore d'un CH-Login, vous devez en créer un.

| → | Cliquez | ici | pour | créer | un | comp | te |
|---|---------|-----|------|-------|----|------|----|
|   |         |     |      |       |    |      |    |

| & bring your ov<br>eGovernme     | -OGIN<br>wn identity<br>ent |                |  |
|----------------------------------|-----------------------------|----------------|--|
| Saisissez votre adresse électron | nique pour continue         | r<br>Continuer |  |
| Pas encore de compte?            |                             |                |  |

Vous pourrez ensuite suivre le processus d'enregistrement. Pour ce faire, vous avez besoin d'une adresse électronique valable et d'un téléphone mobile. Dès cette étape terminée, vous pouvez vous connecter à EasyGov avec votre nouveau CH-Login.

Si vous avez besoin d'aide durant le processus d'enregistrement, référez-vous à ce guide : **ici**.

## Comment puis-je connecter mon entreprise à EasyGov ?

Afin que vous puissiez utiliser SICHEM, votre entreprise doit être connectée à EasyGov.

Rendez-vous à l'adresse suivante pour accéder à EasyGov : → www.easygov.swiss

EasyGov est la plateforme officielle de la cyberadministration (e-Government) pour les entreprises suisses. Ce service gratuit vous permet d'effectuer différentes démarches et procédures. Divers outils, tels que SICHEM, y sont mis à disposition. Afin de pouvoir utiliser SICHEM, vous devez connecter votre entreprise à EasyGov.

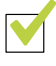

#### Mon entreprise est déjà connectée à EasyGov.

Si votre entreprise est déjà connectée à EasyGov, vous pouvez utiliser SICHEM dès maintenant. À cet égard, vous pouvez consulter la section **Ouvrir SICHEM** à la page 8 de ce guide. Si vous souhaitez donner des droits d'accès à une personne que vous avez désignée responsable des produits chimiques, nous vous invitons à lire le document complémentaire **EasyGov : gestion des utilisateurs**, qui peut être téléchargé sur  $\rightarrow$  www.seco.admin.ch/sichem > Publications.

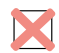

#### Mon entreprise n'est pas encore connectée à EasyGov.

Si votre entreprise n'est pas encore connectée à EasyGov, vous devez procéder à la connexion, qui n'a besoin d'être effectuée qu'une fois. Notez que l'ensemble du processus peut prendre jusqu'à 30 jours en raison des normes élevées de protection des données auxquelles EasyGov satisfait.

### Connecter mon entreprise à EasyGov.

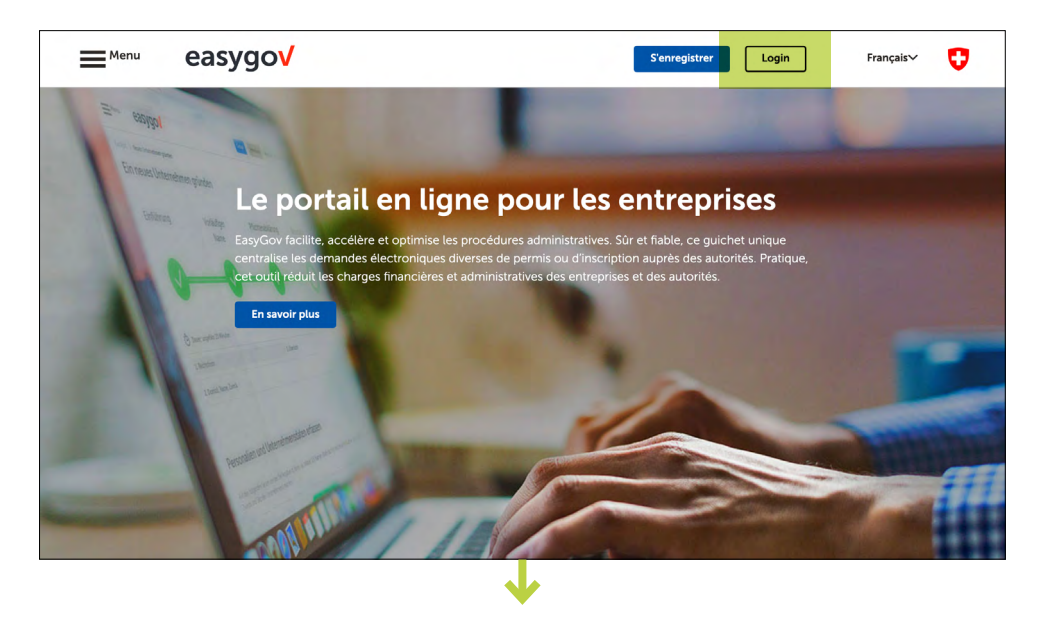

Pour commencer, rendez-vous sur la page <u>www.easygov.swiss</u> et connectez-vous avec votre CH-Login. Une fois la connexion accomplie, vous êtes redirigé automatiquement dans le cockpit. Pour connecter votre entreprise à EasyGov, cliquez sur **Ajouter une entreprise**.

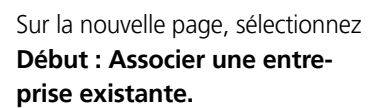

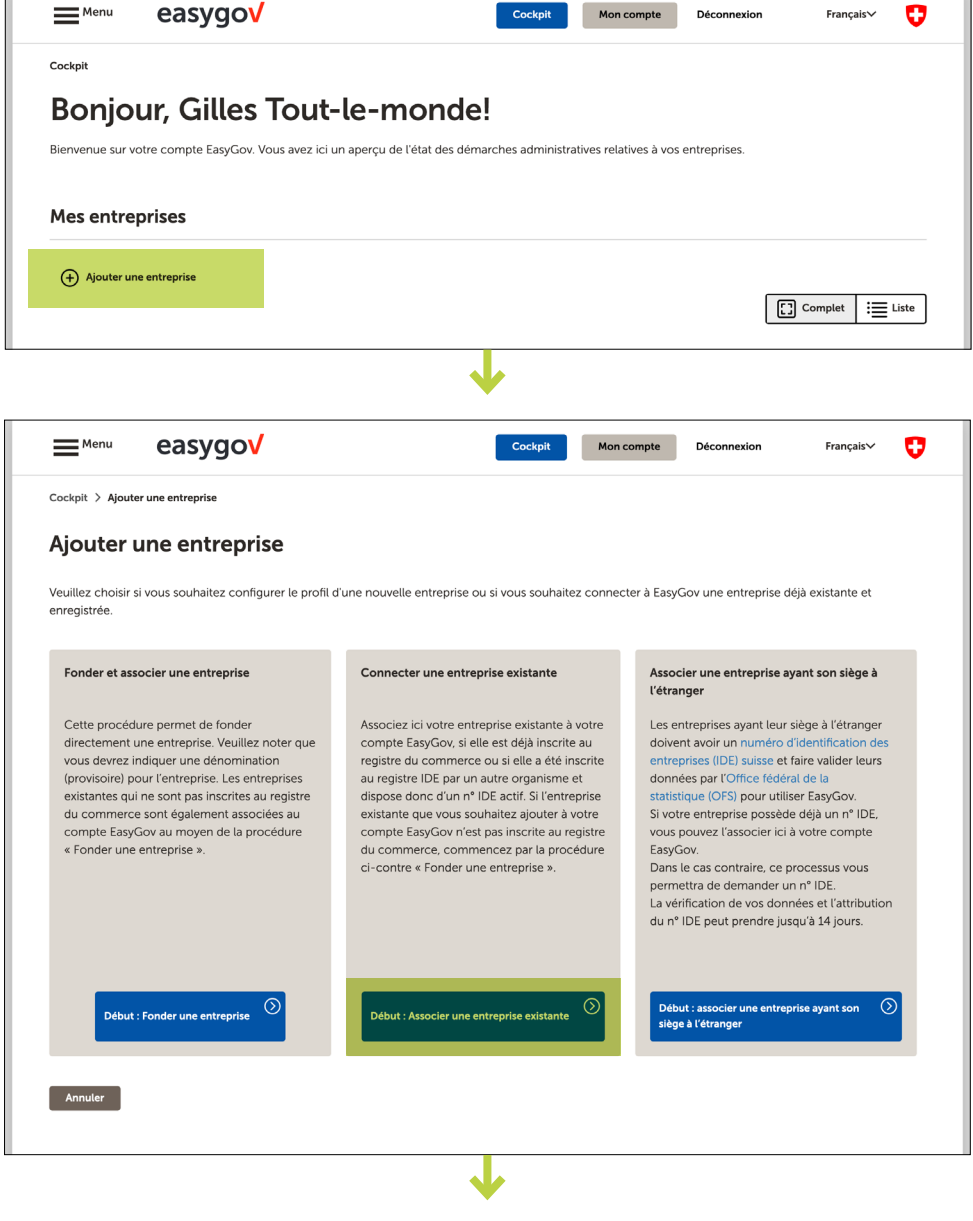

Saisissez le nom ou le numéro d'identification des entreprises (IDE) de votre entreprise dans le champ de recherche prévu à cet effet, puis cliquez sur **Rechercher**. Vous trouverez l'IDE correspondant sur le  $\rightarrow$  site de l'OFS

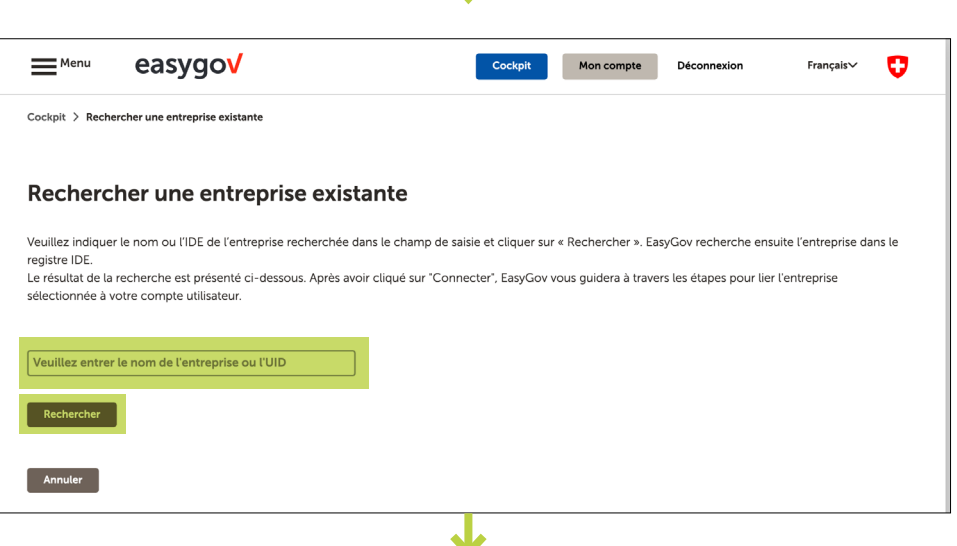

Dans la section *Résultats de recherche*, recherchez votre entreprise, puis cliquez sur **Connecter**.

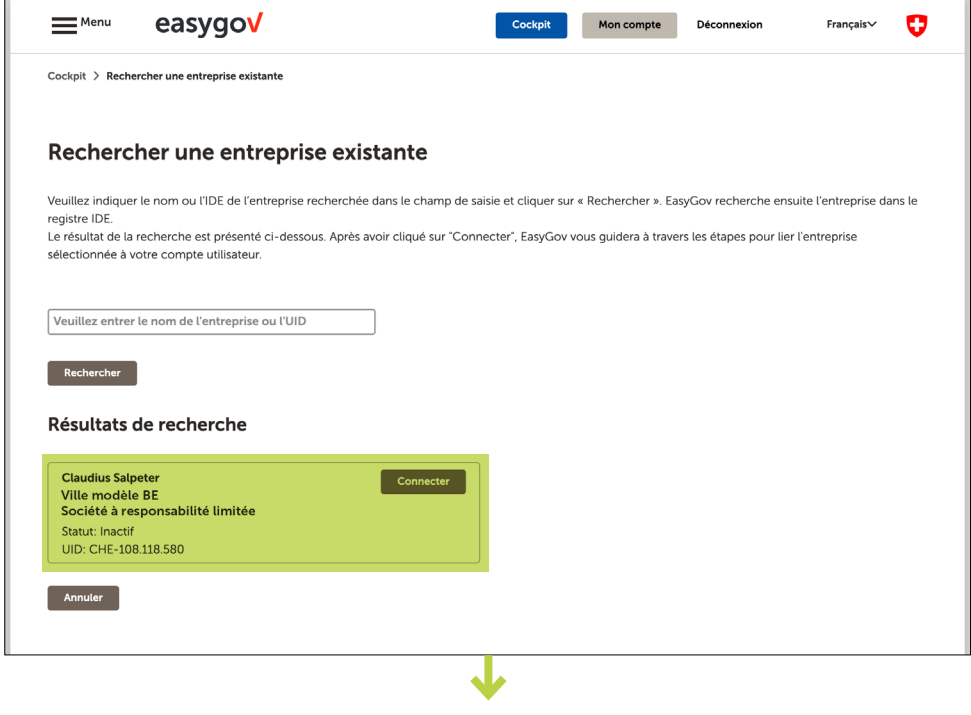

Il vous est alors indiqué qu'Easy-Gov enverra une demande de procuration par courrier au domicile de votre entreprise, et que l'accès sera activé dès que vous aurez renvoyé la demande signée. En cliquant sur **Confirmer**, vous lancez le processus.

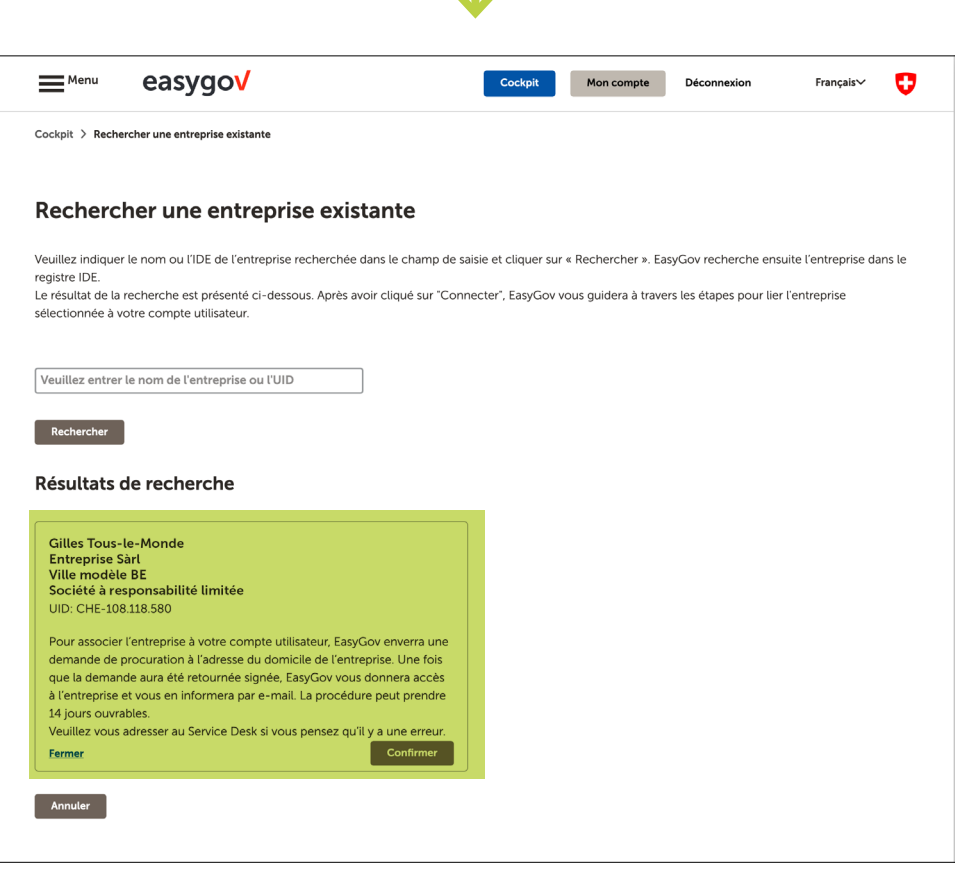

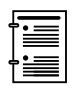

Dans le cas où s'affiche une notification signalant que votre entreprise est déjà connectée à EasyGov par le biais d'un autre compte, lisez le document **Clarifier le statut de connexion.** 

Dans le cas où s'affiche une notification signalant que votre entreprise est déjà connectée à EasyGov par le biais d'un autre compte, lisez le document Clarifier le statut de connexion.

Après avoir confirmé, vous recevez la demande de procuration par courrier à l'adresse du domicile de votre entreprise dans un délai de cinq jours ouvrables. Remplissez les informations nécessaires au dos de la procuration. Si, selon l'inscription au registre du commerce, vous disposez d'une signature collective, une autre personne autorisée à signer doit signer la procuration.

Si vous ne savez pas si tel est le cas, rendez-vous à l'adresse suivante : www.zefix.ch.

| EasyGov.swiss, le portail en ligne pour les entreprises                                                                                                    | easygov                                                                                                    | EasyGov.swiss, le portail en ligne pour les entreprises                                                                                                    |
|----------------------------------------------------------------------------------------------------|----------------------------------------------------------------------------------------------------|----------------------------------------------------------------------------------------------------|
|                                                                                                    | Autorisé pou                                                                                                    | r EasyGov.swiss                                                                                                    |
|                                                                                                    | Identifiant de demand                                                                                                    | e: f3a63a0d-f145-4fc4-800e-b84c094d0271                                                                                                    |
| P.P. A-Priority or: 3007 Burne SECONSEL<br>GEA Food Solutions Switzerland AG                                                                                                    | Les mandataires désign<br>d'autorisation, de dema                                                                                                    | nés peuvent traiter électroniquement sur le portail EasyGov.swiss les procédures<br>inde et de notification pour le compte de votre entreprise.                                                                                                    |
| à l'attention de la direction<br>Industrie Neuhof 28                                                                                                    | a Mandataire                                                                                                    |                                                                                                    |
| 3422 Kirchberg BE                                                                                                    | Nom :                                                                                                    | 0                                                                                                    |
|                                                                                                    | Prénem :                                                                                                    | Seven                                                                                                    |
| 1                                                                                                    | Prendin .                                                                                                    | Semih                                                                                                    |
| -6                                                                                                    | Cournel :                                                                                                    | semih.seven@gea.com                                                                                                    |
| Berne, le 19 octobre 2023                                                                                                    | Droits :                                                                                                    | acces complet aux donnees de l'entreprise sur le portail EasyGov.swiss.                                                                                                    |
| Procuration pour EasyGov.swiss – votre sécurité nous tient à cœur                                                                                                    | b. Mandant                                                                                                    |                                                                                                    |
| Madame Monsieur                                                                                                    | Raison sociale :                                                                                                    | GEA Food Solutions Switzerland AG                                                                                                    |
|                                                                                                    | IDE :                                                                                                    | CHE-107.117.276                                                                                                    |
| louis sounanez realiser des formaines administratives pour le compte de voire entreprise sur le site Easyciov.swiss.<br>In demande en ce sens nous a été adressée par Semih Seven (semih.seven(gigea.com) le 10.10.2023.                                                                                                    | Rue / numéro :                                                                                                    | Industrie Neuhof 28                                                                                                    |
|                                                                                                    | NPA / lieu :                                                                                                    | 3422 Kirchhern BF                                                                                                    |
| Qui peut donner procuration ?<br>Les propriétaires de l'entreprise ou autres personnes habilitées à représenter l'entité juridique inscrites au registre du                                                                                                    | Par la présente, nour la<br>procédure+ d'autorisation                                                                                                    | uors ns Semih Seven à traiter électroniquement sur le portail EasyGov les<br>n, de Jemande et de notification pour le compte de notre société.                                                                                                    |
| Cul pout danne procuration ?<br>Le propriétaires de l'entreprise ou autres personnes habilitées à représenter l'entité juridique inscrites au registre du<br>commerce.<br>Vous possèdez une entreprise individuelle ?                                                                                                    | Par la présente, nour la<br>procédure « d'a utorisau<br>Si vous dispo (z, c, n/m an<br>deuxième sign faire autorise                                                                                                    | Worshins Semih Seven à traiter électroniquement sur le portail EasyGov les<br>filigité lemande et de notification pour le compte de notre société.<br>Init à vois instription deus lengité de commerce, d'une signature e à durs , voulitat demander au<br>d'apposer égaiement sa signature. El vous être le aud signatione reconnu, voire signature suffit.                                                                                                    |
| Cal peud domer procuration ?<br>La pondetaria de Interprine au Artes personnes habilitées à représenter l'entité juridique inscrites au registre du<br>commenze, vius donce roux donce procuration à vous-même.<br><b>Bon à sance</b> :<br>En doncent route procuration, Semb Serven pours autoriser en Igne d'autres personnes à utiliser EaryGou saviss. Cette                                                                                                    | Par la présente, nour a<br>procédurer d'a poissau<br>Si vois disposit, c'a forman<br>devolame signi taire autorisé<br>Signataire(s) autorisé                                                                                                    | Concelling Seamh Serven à traiter deschonsignement sur le portait EaryGov iss<br>gring de lamanda et de indication pour le compte de note sociale.<br>Una la vers répendent est le registre de commerce, d'une synatere « à exer », vailles demander au<br>d'appear également au signature. S' vous lites le aut synatere encome, une signature aut<br>d'appear également au signature. S' vous lites le aut synatere encome, une signature aut                                                                                                    |
| Cui paud donne procuration ?<br>Vera presidenti an un etemprise individuality ?<br>Vera presidenti un entreprise individuality ?<br>Rate is can un, un donne un occuration à voue entres.<br>Rate à anuel ?<br>Rate a sauxel :<br>Rate à anuel ?<br>Rate a daution et la soft donne autorise en ligne d'autres personnes à utiliser EasyGov avies. Cette<br>procuration sens également valiété pour la donne fanne à l'avent nur la favorit nur la softon.                                                                                                    | Par la présente, nour a<br>procédure 24 Antisan<br>Si vous dispoi, 12, de forman<br>deuxisme sign pare autorisé<br>Signataire(s) autorisé                                                                                                    | Carely as Semh Seven 1 table decloniquement au le portal EaryCov is<br>give bennade et de notification pour le commens, fore signaler « à éan - vanite denade<br>et avant encoder area la regara de commens, fore signaler « à éan - vanite denade<br>régent égenter et autorité. El nou d'an et al égenter avant, rois égata e une<br>(c) solon le registre du commence"                                                                                                    |
| Our pour domer procuration ?<br>In providence of interprete individuality ?<br>Non processes of the second second seco                                              | Par la présente, nour a<br>procédures d'a utorisan<br>S' voi a logo à c' d'entra<br>doution à grà la vien donné<br>Signataire (s) autorisé                                                                                                    | Concelling Seamh Serven à traite electroniquement au la portait EanyCov les<br>Biglio Bennand es de motification pour le compre de note sociale.<br>Un a van enclusion particular de la valor de la pour electronica de la compre de la compre de la                    |
| Our pour dense procuration ?                                                                                                    | Parta présente, pugr<br>procédures d'a photas<br>s'una dispute d'a formar<br>deateme signitaire displace d'arrivé<br><b>Signataire(s) autorisé</b><br>Luc, dat<br>Caurrel                                                                                                    | Carol on Semh Seven is trate decioniquement sur la portal EaryGov iss<br>grid la brandar de la conflication por la compte de note social.<br>un il vale surgetor ana le registre da commerce, d'un signates « il eux », velate desander ar<br>degener égénent la signatur. S vous illes la aut synatement encome, vois signature aut<br>(c) solon la registre da commerce.<br>perent-me (en talementeacale)<br>soprate                                                                                                    |
| Cui paud donne procuration ? Una paud donne procuration ? Una paud donne procuration ? Una paud donne una donne procuration à voice melles tes cas exus donne procuration à voice melles tes cas exus donne procuration à voice melles tes cas exus donne procuration à voice melles tes cas exus donne procuration à voice melles tes cas exus donne procuration à voice melles tes cas exus donne procuration à voice melles tes cas exus donne procuration à voice melles tes cas exus donne processants à desta donne de la faverer se Easy/Cov. Una escalabilitar particular to la processant de la faverer se Easy/Cov. Una escalabilitar particular tes desta de la faverer se Easy/Cov. Una escalabilitar particular tes desta de la faverer se Easy/Cov. Una escalabilitar particular tes desta de la faverer se Easy/Cov. Una escalabilitar particular tes desta de la faverer se Easy/Cov. Una escalabilitar particular tes desta de la faverer se la faverer se Easy/Cov. Una escalabilitar particular tes de la favere se de la faverer se la faverer se la faver                                                  | Par la potentia, angli<br>pocoblage d'Al fontais<br>la voca devala, à climenta<br>devantes activativas<br>devantes activativas<br>devantes activativas<br>devantes activativas<br>devantes activativas<br>devantes<br>devantes<br>devan | Canada ma Semh Seven à traite deciconiquement sur la portait EaryGov iss<br>gind la brandar de de contraction pour la compete da note soutiet.<br>Un a vaie una pour la branda de la la departer e 4 deux - youites demande au<br>fageure departer au soutiet. Si vous ite la aut spusier encom, vois signatus suff.<br>(a) solion la registro du commence. <sup>4</sup>                                                                                                    |
| Cui paud done y recurrention ?<br>La population do interpreta ou antes personnes habilitate à représenter l'entité juridique inscrites au registre du<br>company.<br>Una se sais, nou diment orus donne proputation à rouse mêtres.<br>Bos à sancé :<br>procuration une dyalement visible por portant advisante en tigne d'autres personnes à utiliser EaryGou series. Cette<br>de la sancé :<br>procuration une dyalement visible port du processant de la faverir ser EaryGou.<br>Verse servaintes que donnes processant da Sanche Series ?<br>Verse servaintes autoritate une advers personnes de voires part, la domande sera automatiquement supprime après 30<br>portant.<br>Verse servaintes autoritate une advers personnes de voires part, la domande sera automatiquement supprime après 30<br>pours.<br>Verse servaintes autoritate une advers personnes da content Spanne de la poster la titre. EaryGou series ?<br>Verse servaintes autoritate une parte personnes que Santh Series ?<br>Verse servaintes autoritate une advers personnes de la contexte parte de la dosser une nouvelle domande.<br>Verse servaintes autoritate une advers personnes de la formetique résponse ci-points. Si formetique manges, vesilles<br>tenteme a provis d'arrier la calificate de la formetique résponse ci-points. Si formetique manges, vesilles<br>Cances a service d'arry of stange à la salité de donnes<br>EaryGouvains                                                                                                    | Par la poésenta, concej e 21 júnitas<br>Brondenez e 21 júnitas<br>Brondenez e 1 júnitas<br>Brondenez e 1 júnitas<br>Bronde                                                                                                    | Canadiana Seamh Serven it taske electroniquement aur la portal EuryGov iss<br>Bigli alemanda el el antificación por la conservant, d'una synthes e a la sur, venilla d'endanda el<br>aleganse depanter a sur la tradición commenza, d'una synthes e a la sur, venilla de denda el<br>conservante de la sur la sur                |
| Cui paud come procuration ?<br>What paud comes measures are personnel habilities à représenter l'entité juridique inscrites au registre du<br>surse paud comes du comes procuration à consentient.<br>Baro à sauxe :<br>Baro à sauxe :<br>Baro à sauxe :<br>Baro à sauxe :<br>Baro à sauxe :<br>Baro à sauxe :<br>Baro à sauxe :<br>Baro à sauxe :<br>Baro à sauxe :<br>Baro à sauxe :<br>Baro à sauxe :<br>Baro à sauxe :<br>Baro à sauxe :<br>D'anne sauxe à guierner visable pour du processour de gonde à l'avent se EaryCox.<br>Was escohalter garo former procuration de santo Baron ?<br>I'ana sauxe :<br>Vasa escohalter garo former processour da de l'avent se EaryCox sents ?<br>Was escohalter garo former processour da de l'avent se EaryCox sents ?<br>Was escohalter garo former au EaryCox sents per voier emptiente de donar une nouvelle estende do<br>santo in Indiversour per l'avent sent de l'avent sent de la defense escolaries :<br>D'ana sent de processour es auxes da de la personne que Santh Berein à altitere EaryCox sents ?<br>Was escohalter garo to sent estende de la personne que Santh Berein à altitere EaryCox sents ?<br>Una sent de processour estende de la defense estende estende de la personne de la personne de la perso | Part is presente, conjul<br>proceduce of Lipsonia<br>exceede seebyd, character<br>exceede seebyd, character<br>exceede seebyd, charact                                                                                                    | Canada may Beamh Seven it state decidoniquement sur la portal Euro/Gov iss<br>gind la binanda et de la contraction por la contraction por la contraction.<br>et al vale supporte activate sur la vale de contractor, d'una signature « à leux », vale de sevende ac-<br>departe departer a la contraction d'una signature » e leux », vale de sevende ac-<br>person, cess tes latera registra du commence."<br>person, cess tes latera registra du commence d'una signature » e leux », vale de sevende ac-<br>generes, cess tes latera registra du commence."<br>person, cess tes latera registra du commence d'una signature » e leux », vale de sevende ac-<br>generes, cess tes latera registra du commence d'una signature » e leux », vale de sevende ac-<br>person, cess tes latera registra du com este latera registra du de la contractivate sub este este ac-<br>person, cess tes latera registra du com este latera registra du de la contractivate sub este este ac-<br>person, cess tes latera registra du com este latera registra du de latera de la contractivate sub este este ac-<br>person, cess tes latera registra du com este latera registra du de latera de latera de |
| Call paid done proceedings                                                                                                    | Part is presente, anyo fi<br>procedure of Libertian<br>exceed weakly of Antonia<br>exceed weakly of Antonia<br>Exceeded and Antonia<br>Exceeded and Antonia<br>Exceeded and Antonia<br>Exceeded and Antonia Antonia<br>Exceeded and Antonia Antonia                                                                                                    | Concellune Seamin Serverin à traiter électroniquement au la portai EuryGov isa<br>(Bardellande Seamin Serverin à traiter électroniquement d'une portai EuryGov isa<br>en view en view instante d'an electronique d'une serverin de la ferre view electronic au<br>(c) solon le registre du commence"<br>generen, can (ja labora magacala)<br>generen, can (ja labora magacala)<br>generen com (ja labora magacala)<br>generen<br>generen com (ja labora magacala)<br>generen<br>generen com (ja labora magacala)<br>generen<br>generen com (ja labora magacala)                                                                                                    |

Dès que vous avez signé la demande de procuration, renvoyez-la à l'adresse suivante à l'aide de l'enveloppe-réponse que vous avez reçue :

#### Dienstleistungszentrum Datenerfassung BFS easygov.swiss Postfach 950 8901 Urdorf

Une fois la demande de procuration vérifiée et acceptée, vous recevez un e-mail d'Easy-Gov vous informant que les personnes responsables de votre entreprise ont approuvé votre demande de procuration, laquelle permet un accès complet de votre entreprise à EasyGov. Dès que vous recevez cet e-mail, vous pouvez vous connecter à EasyGov à l'aide de votre CH-Login et utiliser SICHEM. La section **Comment puis-je accéder à SICHEM ?** décrit les points à prendre en compte lors de ce processus.

## Accès restreint immédiat à EasyGov (sans SICHEM)

EasyGov vous offre la possibilité de déposer la demande de procuration complétée et signée dans EasyGov. Vous obtenez ainsi un accès limité et temporaire à EasyGov avant même que votre demande de procuration ait pu être examinée.

Veuillez noter que cet accès limité ne vous permet pas d'employer SICHEM.

| Cockpit                                                                                                    |                                                                                                    |                                                                                |
|----------------------------------------------------------------------------------------------------|----------------------------------------------------------------------------------------------------|--------------------------------------------------------------------------------|
| Bonjour, Gilles Tou                                                                                                    | ıt-le-monde!                                                                                                    |                                                                                |
| Bienvenue sur votre compte EasyGov. Vous avez                                                                                                    | ici un aperçu de l'état des démarches administratives relatives à vos entreprises.                                                                                                    |                                                                                |
| Mes entreprises                                                                                                    |                                                                                                    |                                                                                |
| + Ajouter une entreprise                                                                                                    |                                                                                                    |                                                                                |
|                                                                                                    | Comp                                                                                                    | let i Liste                                                                    |
| <mark>Entreprise Sàrl</mark><br>Ville modèle BE, Société à responsabilit                                                                                                    | é limitée (Sàrl)                                                                                                    |                                                                                |
| Vous avez lancé une demande d'autorisat                                                                                                    | ion pour cette société. Dès que cette demande aura été acceptée ou refusée, EasyGov vous en i                                                                                                    | nformera.                                                                      |
| Si vous avez reçu la demande de procuratio<br>pourrez ensuite charger le document signé<br>Important : veillez cependant à renvi                                                                                                    | on par voie postale, celle- ci doit être signée par une personne de votre organisation habilitée à le<br>ci Une fois cette formalité accomplie, vous serez alors en mesure d'utiliser EasyGov pour votre<br>locier l'original à EasyGov au moyen de l'enveloppe retour afin de disposer d'un accès complet illi                                                                                                    | e faire. Vous<br>entreprise.<br>mité.                                          |
| Code de validation* (j)                                                                                                    | Demande de procuration signée* 🛈                                                                                                    |                                                                                |
| e0qq340a                                                                                                    | Charger                                                                                                    | Valider                                                                        |
|                                                                                                    | -                                                                                                    |                                                                                |
|                                                                                                    | ↓                                                                                                    |                                                                                |
| Vous avez lancé une demande d'autorisat                                                                                                    | ion pour cette société. Dés que cette demande aura été acceptée ou refusée. EasvGov vous en                                                                                                    | informera.                                                                     |
| Vous avez lancé une demande d'autorisat<br>Si vous avez reçu la demande de procuratio                                                                                                    | ion pour cette société. Dès que cette demande aura été acceptée ou refusée, EasyGov vous en<br>on par voie postale, celle-ci doit être signée par une personne de votre organisation habilitée à l                                                                                                    | informera.                                                                     |
| Vous avez lancé une demande d'autorisat<br>Si vous avez reçu la demande de procuratio<br>pourrez ensuite charger le document signé<br>important : veillez cependant à renvo                                                                                                    | ion pour cette société. Dès que cette demande aura été acceptée ou refusée, EasyGov vous en<br>on par voie postale, celle-ci doit être signée par une personne de votre organisation habilitée à l<br>i-ci. Une fois cette formalité accomplie, vous serez alors en mesure d'utiliser EasyGov pour votr<br>oyer l'original à EasyGov au moyen de l'enveloppe retour afin de disposer d'un accès complet il                                                | informera.<br>le faire. Vous<br>e entreprise.<br>limité.                       |
| Vous avez lancé une demande d'autorisat<br>Si vous avez reçu la demande de procuratio<br>pourrez ensuite charger le document signé<br>Important : veillez cependant à renve<br>Code de validation*                                                                                                    | ion pour cette société. Dès que cette demande aura été acceptée ou refusée, EasyGov vous en<br>on par voie postale, celle-ci doit être signée par une personne de votre organisation habilitée à l<br>l'al. Une fois cette formalité accomplie, vous serez alors en mesure d'utiliser EasyGov pour votr<br>oyer l'original à EasyGov au moyen de l'enveloppe retour afin de disposer d'un accès complet ill<br>Demande de procuration signée*             | informera.<br>le faire. Vous<br>e entreprise.<br>limité.                       |
| Vous avez lancé une demande d'autorisat<br>Si vous avez reçu la demande de procuratio<br>pourrez ensuite charger le document signé<br>Important : veillez cependant à renve<br>Code de validation* ①<br>e0qq340a                                                                                                    | ion pour cette société. Dés que cette demande aura été acceptée ou refusée, EasyGov vous en<br>on par voie postale, celle-ci doit être signée par une personne de votre organisation habilitée à l<br>l'al. Une fois cette formalité accomplie, vous serez alors en mesure d'utiliser EasyGov pour votr<br>oyer l'original à EasyGov au moyen de l'enveloppe retour afin de disposer d'un accès complet ill<br>Demande de procuration signée*             | informera.<br>le faire. Vous<br>e entreprise.<br>limité.<br>Valider            |
| Vous avez lancé une demande d'autorisat<br>Si vous avez reçu la demande de procuratio<br>pourrez ensuite charger le document signé<br>Important : veillez cependant à renve<br>Code de validation* ①<br>e0qq340a                                                                                                    | ion pour cette société. Dés que cette demande aura été acceptée ou refusée, EasyGov vous en<br>on par voie postale, celle-ci doit être signée par une personne de votre organisation habilitée à l<br>i cl. Une fois cette formalité accomplie, vous serez alors en mesure d'utiliser EasyGov pour votr<br>oyer l'original à EasyGov au moyen de l'enveloppe retour afin de disposer d'un accès complet il<br>Demande de procuration signée* ①<br>Charger | informera.<br>le faire. Vous<br>e entreprise.<br>limité.<br>Valider            |
| Vous avez lancé une demande d'autorisat<br>Si vous avez reçu la demande de procuratic<br>pourrez ensuite charger le document signé<br>Important : veillez cependant à renve<br>Code de validation* ①<br>e0qq340a                                                                                                    | ion pour cette société. Des que cette demande aura été acceptée ou refusée, EasyGov vous en<br>on par voie postale, celle-ci doit être signée par une personne de votre organisation habilitée à l<br>ici. Une fois cette formalité accomplie, vous serez alors en mesure d'utiliser EasyGov pour votr<br>oyer l'original à EasyGov au moyen de l'enveloppe retour afin de disposer d'un accès complet il<br>Demande de procuration signée* ①<br>Charger  | informera.<br>le faire. Vous<br>e entreprise.<br>imité.<br>Valider             |
| Vous avez lancé une demande d'autorisat<br>Si vous avez reçu la demande de procuratio<br>pourze ansulte charger le document signé<br>Important : veillez cependant à renve<br>Code de validation* ①<br>e0qq340a                                                                                                    | ion pour cette société. Dés que cette demande aura été acceptée ou refusée, EasyGov vous en<br>on par voie postale, celle-ci doit être signée par une personne de votre organisation habilitée à l<br>i-ci. Une fois cette formalité accomplie, vous serez alors en mesure d'utiliser EasyGov pour votr<br>oyer l'original à EasyGov au moyen de l'enveloppe retour afin de disposer d'un accès complet il<br>Demande de procuration signée* ①<br>Charger | informera.<br>le faire. Vous<br>e entreprise<br>limité.<br>Valider<br>Détails  |
| Vous avez lancé une demande d'autorisat<br>Si vous avez reçu la demande de procuration<br>pourze arouite charger le document sine<br>Important : veillez cependant à renve<br>Code de validation* ①<br>e0qq340a                                                                                                    | ion pour cette société. Des que cette demande aura été acceptée ou refusée, EasyGov vous en<br>on par voie postale, celle-ci doit être signée par une personne de votre organisation habilitée à l<br>ici. Une fois cette formalité accomplie, vous serez alors en mesure d'utiliser EasyGov pour vot<br>oyer l'original à EasyGov au moyen de l'enveloppe retour afin de disposer d'un accès complet il<br>Demande de procuration signée* ①<br>Charger   | informera.<br>le faire. Vous<br>e entreprise.<br>limité.<br>Valider<br>Détails |
| Vous avez lancé une demande d'autorisat<br>Si vous avez reçu la demande de procuratie<br>purrez ensuite charger le document signé<br>Important : veillez cependant à renve<br>Code de validation* ①<br>eOqq340a                                                                                                    | ion pour cette société. Des que cette demande aura été acceptée ou refusée, EasyGov vous en<br>on par voie postale, celle-ci doit être signée par une personne de votre organisation habilitée à l<br>e loi. Une fois cette formalité accomplie, vous serez alors en mesure d'utiliser EasyGov pour votr<br>oyer foriginal à EasyGov au moyen de l'enveloppe retour afin de disposer d'un accès complet il<br>Demande de procuration signée* ①<br>Charger | informera.<br>le faire. Vous<br>e entreprise.<br>imité.<br>Valider<br>Détails  |
| Vous avez lancé une demande d'autorisat<br>Si vous avez reçu la demande de procuration<br>pourze ensuite charger le document signe<br>Important : vellez cependant à renve<br>Code de validation* ①<br>e0qq340a<br>Entreprile Sari<br>Ville modèle BE, Société à responsabilité<br>Le chargement de la demande de procuratio<br>09.05.2024 dans l'enveloppe ref | Ion pour cette société. Dès que cette demande aura été acceptée ou refusée, EasyGov vous en<br>on par voie postale, celle-ci doit être signée par une personne de votre organisation habilitée à i<br>ici. Une fois catter formalité accomplie, vous serez alors en mesure d'utilise TasyGov pour vot<br>oyer l'original à EasyGov au moyen de l'enveloppe retour afin de disposer d'un accès complet il<br>Demande de procuration signée* ①<br>Charger   | Informera.<br>le faire. Vous<br>e entreprise.<br>limité.<br>Valider<br>Détails |

## Comment puis-je accéder à SICHEM ?

Vous pouvez accéder à SICHEM depuis EasyGov, la plateforme de la cyberadministration suisse. Pour ce faire, votre entreprise doit obligatoirement être connectée à SICHEM, et vous devez disposer d'une procuration vous donnant accès à celle-ci. Pour plus d'informations, consultez la section **Comment puis-je connecter mon entreprise à EasyGov ?** 

SICHEM est l'outil de la Confédération permettant une mise en œuvre facile du devoir de diligence lors de la manipulation de produits chimiques. Il est en ligne et gratuit. Suivez les étapes listées ci-dessous afin de comprendre comment accéder à SICHEM et d'apprendre d'autres informations utiles.

### **Ouvrir SICHEM**

Pour accéder à SICHEM, connectez-vous sur <u>www.easygov.</u> <u>swiss</u> à l'aide de votre CH-Login.

Vous serez dirigé automatiquement sur le cockpit, où se présentent différentes possibilités pour accéder à SICHEM.

- Vous pouvez cliquer sur Menu, situé en haut à gauche de l'écran.
- Vous pouvez cliquer sur Nouvelle procédure.

Si vous avez cliqué sur **Menu**, une fenêtre de navigation s'ouvre sur la page de gauche. Si vous avez cliqué sur **Nouvelle procédure**, une liste se déploie sous le bouton. Les deux options offrent les mêmes possibilités. Pour accéder à SI-CHEM, cliquez sur **Conditions de travail**.

Sur la page Conditions de travail, sélectionnez **Produits chimiques (SICHEM)**.

| ×                                                                                                    | ≡ <sup>Menu</sup> easygo√                                                                                                    |                                                                             | ENeru easygov Coobel Mercompte Da                                                                                                    | toonnexion Français~ 👽             |
|----------------------------------------------------------------------------------------------------|----------------------------------------------------------------------------------------------------|-----------------------------------------------------------------------------|----------------------------------------------------------------------------------------------------|------------------------------------|
| Informations générales<br>Informations sur EaryGov, les formes<br>juridiques et les autorhés<br>Création d'une arteprise<br>Inscription de la nouvelle entreprise au<br>regitte du commerce, à la TVA à IAV5 et à<br>Easurance-accient | Cockpit<br>Bonjour, Gilles<br>Biervenue sur votre compte EasyGov. V                                                                                                    | Tout-le-mo<br>ous avez ici un aperçu de l'éta                               | cauxe<br>Bongour, Gilles Tout-le-monde!<br>Bonena a ver cample Englise Visa and is a garge di l'ità dei dimente administrative rotana a se sere<br>Mes entreprises                                 | sprines.                           |
| Registre du commerce<br>Inscriptions et mutations                                                                                                    | Mes entreprises                                                                                                    |                                                                             | Alposter und entregetise                                                                                                    | Complet III Liste                  |
| Impôts<br>Soumettre le décompte de la TVA,<br>inscription à la TVA                                                                                                    | Ajouter une entreprise                                                                                                    |                                                                             | Entreprise Sàri<br>Ville modèle BE, Société à responsabilité limitée (Sàri)                                                                                                    | Details                            |
| Assurances sociales<br>Inscription auprès de l'AVS/AI/APG et d'une<br>assurance-accidents                                                                                                    |                                                                                                    |                                                                             | If in y a pas encore de processus ouverts pour cette entreprise.<br>Pour lancer un processus d'administration, veulilez cliquer sur "Lance un aure processus". Yous pouvez alors chos<br>services: | ir une option parmi une variété de |
| Poursuites<br>Extrait du registre des poursuites,<br>réquisition de poursuite, réquisition de                                                                                                    | Entreprise Sàrl<br>Ville modèle BE, Société à respon                                                                                                    | sabilité limitée (Sàrl)                                                     | O Necostle procédure                                                                                                    |                                    |
| continuer la poursuite, réquisition de vente<br>et annonces aux offices des poursuites<br>Aide au financement                                                                                                    | Pour lancer un processus d'admin                                                                                                    | Il n' y a pas encore d<br>istration, veuillez cliquer sur "                 | Informations générales                                                                                                    |                                    |
| Prise de contact cautionnement pour les<br>PME                                                                                                    |                                                                                                    |                                                                             | Creation a surve environme<br>Registre du commerce                                                                                                    |                                    |
| Decuaration de salaires Suva<br>Soumetre la déclaration de salaires à la<br>Suva                                                                                                    | Nouvelle procédure                                                                                                    |                                                                             | impoti<br>Assurances sociales                                                                                                    |                                    |
| Saisir des publications FOSC<br>Saisir et publier des publications dans la<br>Feuille officielle suisse du                                                                                                    |                                                                                                    |                                                                             | Poursules<br>Aide au financement                                                                                                    |                                    |
| commerce (FOSC)<br>Droits de propriété intellectuelle                                                                                                    | Cockpit                                                                                                    |                                                                             | Déclaration de salaires Suva<br>Droits de progréédé inteléctuelle (IPO                                                                                                    |                                    |
| (IPI)<br>Enregistrement de marques et mise à jour<br>du registre                                                                                                    | EasyGov                                                                                                    | Fonctions                                                                   | Salur des publications FOSC<br>Conditions de travail                                                                                                    |                                    |
| Conditions de travail<br>Gérer les autorisations concernant la durée<br>du travail et consulter les procès-verbaux                                                                                                    | Informations générales<br>Actuel                                                                                                    | Création d'une entreprise<br>Registre du commerce                           | Annoncer les postes vacants<br>Annonces et autoritations d'exercer une activité lucrative relevant du droit des étrangers                                                                          |                                    |
| des visites d'entreprise<br>Mise en œuvre du devoir de diligence lors<br>de la manipulation de produits chimiques<br>na la lieu de travel STOCESAN                                                                                     | Informations aux médias<br>Informations aux autorités                                                                                                    | Impôts<br>Assurances sociales                                               | Autorité de surveillance des fondations                                                                                                    |                                    |
| Consultation des procès-verbaux des<br>visites d'entreprise                                                                                                    |                                                                                                    | Poursuites<br>Aide au financement<br>Déclaration de salaires Suva           | Codquit                                                                                                    | Français~                          |
| Annoncer les postes vacants<br>Annoncer et nublier des nostes soumis à                                                                                                    |                                                                                                    | Salsir des publications FOSC                                                | Employ Fenctions Support                                                                                                    | Newsletter                         |
|                                                                                                    |                                                                                                    |                                                                             |                                                                                                    |                                    |
| ≡ <sup>Menu</sup> easy                                                                                                    | ygo <mark>√</mark>                                                                                                    |                                                                             | Cockpit Mon compte Déconnexion Fran                                                                                                    | nçais~ 😲                           |
| Coskoit > Conditions do travo                                                                                                    |                                                                                                    |                                                                             |                                                                                                    |                                    |
| Demandes de permis de trav<br>EasyGov vous permet de sou<br>• travail de nuit et du dim<br>• travail en continu<br>• service de piquet (nuit,<br>La demande sera évaluée pa<br>correspondante. Liste des of                            | vail de nuit, du dimanche et de<br>imettre en ligne votre demandr<br>anche<br>dimanche ou jours fériés)<br>r l'autorité compétente. Selon l<br>fices cantonaux de l'inspection | s jours fériés<br>e de permis de :<br>a demande, il peut s'a<br>du travail. | igir du SECO (Secrétariat d'État à l'économie) ou de l'inspection car                                                                                                    | ntonale                            |
| Le temps de traitement d'une                                                                                                    | e demande est d'au moins huit                                                                                                    | semaines pour le SEC                                                        | CO et d'une semaine maximum pour les offices cantonaux d'inspec                                                                                                    | tion de travail.                   |
|                                                                                                    |                                                                                                    | Affich                                                                      | er plus                                                                                                    |                                    |
|                                                                                                    |                                                                                                    | N                                                                           |                                                                                                    |                                    |
|                                                                                                    |                                                                                                    |                                                                             |                                                                                                    |                                    |
| SICHEM – Utilisation sûre de                                                                                                    | es produits chimiques<br>er la liste de produits chimiques                                                                                                    | s prescrite par la loi ot                                                   | : les stocks et d'établir des scénarios                                                                                                    |                                    |
| oronien vous permet de gen                                                                                                    | a late de produits chimique                                                                                                    | e presente par la loi et                                                    |                                                                                                    |                                    |
| Procès-verbaux de visites d'                                                                                                    | entreprises                                                                                                    |                                                                             |                                                                                                    |                                    |
| Dans EasyGov, vous trouvere<br>lorsque de nouveaux procès                                                                                                    | z les procès-verbaux des visite<br>-verbaux sont disponibles.                                                                                                    | s d'entreprises effectu                                                     | vées par les inspections cantonales du travail. EasyGov vous inform                                                                                                    | ie par e-mail                      |
| Services EasyGov pour votre                                                                                                    | e entreprise                                                                                                    |                                                                             | Entrepri                                                                                                    | se Sàrl 🗸                          |
| Demandes de permis d<br>Saisir des demandes de pe<br>travail, renouveler ou copi<br>demandes existantes                                                                                                    | <b>le travail</b><br>ermis de<br>er des                                                                                                    |                                                                             |                                                                                                    |                                    |
| Produits chimiques (SI<br>Mise en œuvre du devoir o<br>lors de la manipulation de<br>chimiques sur le lieu de tra                                                                                                    | CHEM)<br>de diligence<br>produits<br>avail                                                                                                    |                                                                             |                                                                                                    |                                    |

La page d'aperçu SICHEM – Utilisation sûre des produits chimiques vous propose une vue d'ensemble des fonctionnalités les plus importantes. Cliquez sur **Démarrer** pour ouvrir l'application.

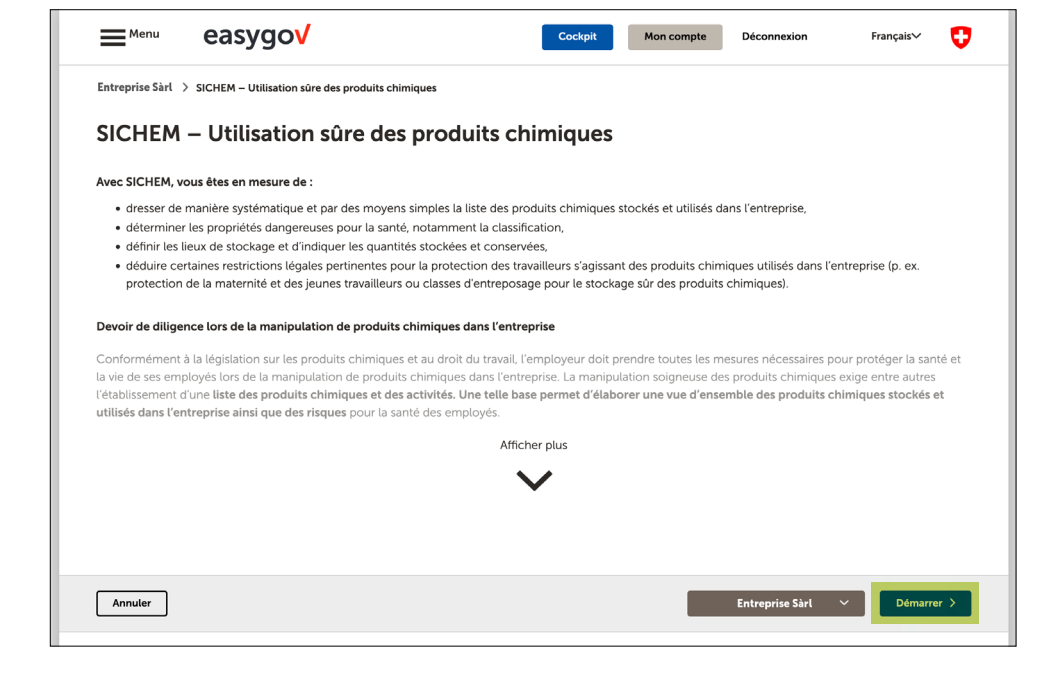

### **Application SICHEM**

| Scheelanische Edgensosenschaft<br>Gerfedenzisen salzer<br>Gerfedenzisen salze<br>Gerfedenzisen salze | Tre des produits chimiques                          |             |                                   |         | Imusterükentreprise.ch     Entreprise Särl     Entreprise Särl | ot ## m g |
|----------------------------------------------------------------------------------------------------|-----------------------------------------------------|-------------|-----------------------------------|---------|----------------------------------------------------------------|-----------|
| n Produits chimiques Stock                                                                           | Profession/Fonction Poste de travail Administration |             |                                   |         |                                                                |           |
| gistre suisse des produits cl                                                                        | himiques                                            |             |                                   |         |                                                                |           |
|                                                                                                    |                                                     |             |                                   |         |                                                                | Ìc        |
|                                                                                                    |                                                     |             |                                   |         |                                                                |           |
| ste de produits chimique                                                                             | s de l'entreprise – Entreprise Sàrl                 |             |                                   |         |                                                                |           |
| Fitnes                                                                                               |                                                     |             |                                   |         |                                                                |           |
| isignation principale $\downarrow$                                                                   | Noms commerciaux supplementaires                    | Fabricant 0 | Obligations légales / Dangers 😆 🔶 | pH / Fp | Notes 0 Source                                                 |           |
|                                                                                                    |                                                     |             | Aucure entree n'est presente      |         |                                                                |           |
|                                                                                                    |                                                     |             |                                   |         |                                                                |           |
|                                                                                                    |                                                     |             |                                   |         |                                                                |           |
|                                                                                                    |                                                     |             |                                   |         |                                                                |           |
|                                                                                                    |                                                     |             |                                   |         |                                                                |           |
|                                                                                                    |                                                     |             |                                   |         |                                                                |           |
|                                                                                                    |                                                     |             |                                   |         |                                                                |           |
|                                                                                                    |                                                     |             |                                   |         |                                                                |           |
|                                                                                                    |                                                     |             |                                   |         |                                                                |           |
|                                                                                                    |                                                     |             |                                   |         |                                                                |           |
|                                                                                                    |                                                     |             |                                   |         |                                                                |           |
|                                                                                                    |                                                     |             |                                   |         |                                                                |           |
|                                                                                                    |                                                     |             |                                   |         |                                                                |           |
|                                                                                                    |                                                     |             |                                   |         |                                                                |           |
|                                                                                                    |                                                     |             |                                   |         |                                                                |           |
|                                                                                                    |                                                     |             |                                   |         |                                                                |           |
|                                                                                                    |                                                     |             |                                   |         |                                                                |           |
|                                                                                                    |                                                     |             |                                   |         |                                                                |           |

Il est possible d'utiliser SICHEM sans connaissances préalables. Les nombreuses fonctionnalités de l'outil en ligne gratuit peuvent être essayées sans hésitation. Les données que vous avez saisies dans SICHEM ne peuvent être consultées que par vous : personne d'autre n'y a accès, pas même les autorités.

Pour plus d'informations sur les différentes fonctionnalités de SICHEM, vous pouvez consulter la page Internet du Secrétariat d'État à l'économie (SECO) « SICHEM - Utilisation sûre des produits chimiques » <u>www.seco.admin.ch/sichem</u>. À cette adresse, vous trouverez notamment trois vidéos, qui vous présentent les avantages de l'utilisation de SICHEM ainsi qu'une section FAQ détaillée.

Nous vous souhaitons une utilisation fructueuse de SICHEM !

Vous vous trouvez dans SICHEM. La capture d'écran à droite représente l'écran de départ de SICHEM, c'est-à-dire ce que vous voyez lorsque vous ouvrez SI-CHEM pour la première fois et lorsque vous n'avez ajouté encore aucun produit chimique à la liste.